# CM/ECF Tip List

## Table of Contents

| Search Feature                               | Page 2 |
|----------------------------------------------|--------|
| Toggle between Menus (Bankruptcy/Adversary)  | Page 3 |
| Multiple Motions                             | Page 4 |
| Locations of Forms/Administrative Procedures | Page 4 |
| Closed Calendar Report                       | Page 5 |
| NEF Management – Summary Report              | Page 6 |
| Live Chat                                    | Page 7 |
| Filing Fees and Pay.Gov                      | Page 7 |
| Sealed Records and Electronic Filing         | Page 8 |

#### Search Feature

Locating the correct Motion or Notice event can be challenging in CM/ECF. Did you know that you can search the menus by using the following function?

| SECF       | Ba <u>n</u> kruptcy |  | <u>A</u> dversary | • <u>Q</u> uery                    | <u>R</u> eports -                                        | <u>U</u> tilities               |           | Sear <u>c</u> h | Logout | ?        |
|------------|---------------------|--|-------------------|------------------------------------|----------------------------------------------------------|---------------------------------|-----------|-----------------|--------|----------|
|            |                     |  |                   |                                    |                                                          |                                 |           |                 |        | <u>_</u> |
|            |                     |  | O                 | U.<br>Eastern D<br>fficial Court I | .S. Bankruptcy (<br>District of Wisco<br>Electronic Docu | Court<br>nsin(TRA<br>ment Filin | .IN<br>ng | )<br>System     |        | F        |
|            |                     |  |                   |                                    | 03-20-2012<br>CM/ECF Update                              |                                 |           |                 |        |          |
|            |                     |  |                   | The CM/E                           | CF system has been upgrad                                | led to version 4                | .3        |                 |        |          |
| 11-24-2009 |                     |  |                   |                                    |                                                          |                                 |           |                 |        |          |

Important Notice Regarding Time Period Changes Effective December 1. 2009. Including 14-Dav Deadlines for Filing Schedules. Statements. Chanter 13 Plans. and Bankruntev Annellate

Search allows you to type in one or more words to search the entire CM/ECF Event Dictionary.

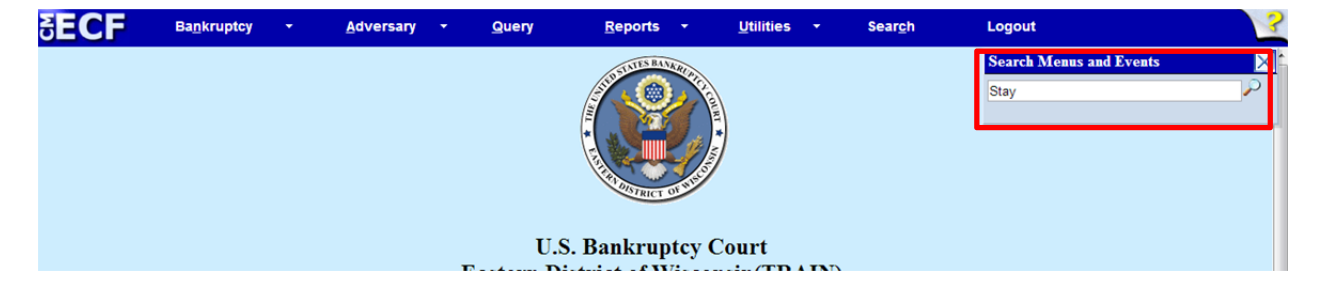

Entering "Stay" pulls up every event containing that word.

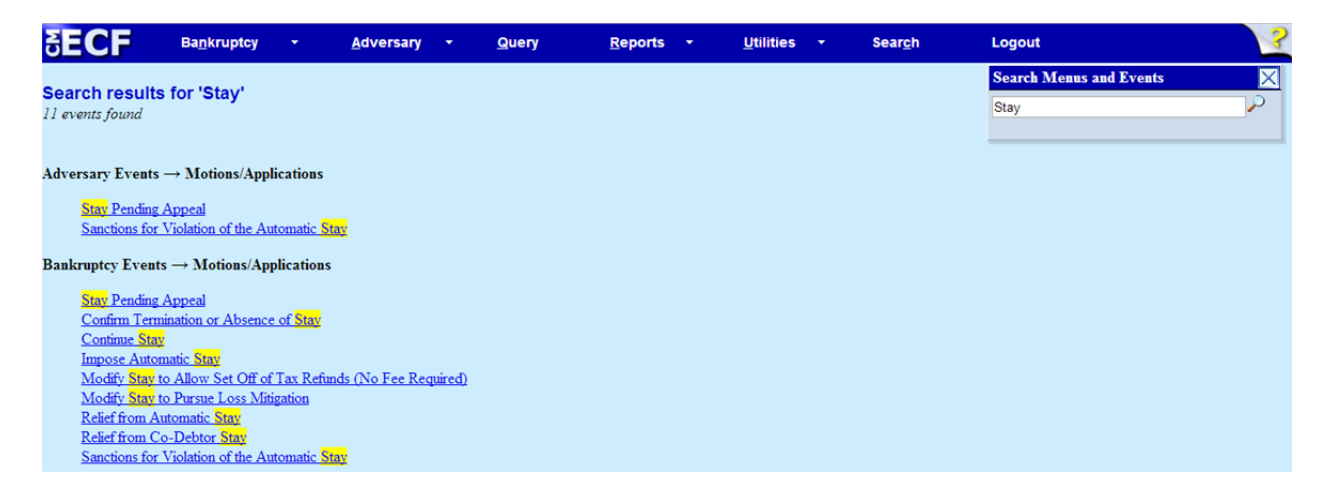

TIP: Try different variations of words to increase search results, e.g., "modify" and "modification" or simply "mod."

#### Toggle between Menus (Bankruptcy/Adversary)

Did you know that events listed in Bankruptcy Menu can be used in an Adversary Case (and vice versa)?

If you wanted to file a *Motion to Withdraw as Counsel* in an Adversary Proceeding, you would notice that no such Motion exists in the Adversary Motions Menu:

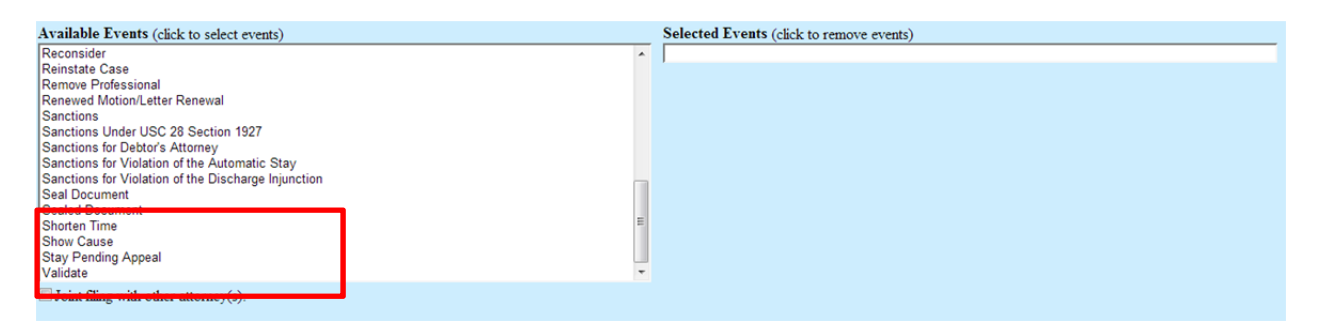

The Motion does exist in the **Bankruptcy** Menu, however. You may use the Bankruptcy event to file your Motion in the Adversary. (Just remember to enter the correct Adversary case number)

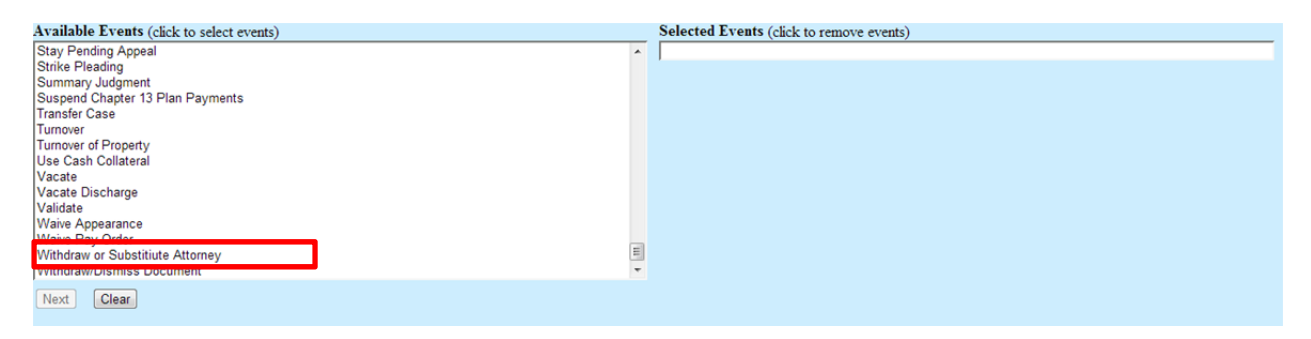

#### **Multiple Motions**

When filing a single Motion document with multiple parts, e.g. Motion for Relief from Stay and Motion for Abandonment, or Motion to Dismiss Complaint and Motion for Sanctions, it is very important to select "Yes" when answering "Are you filing a Multi-Part Motion?" This allows the Judge to rule on each motion without requiring multiple docket entries of the same document.

| SECF                                                         | Ba <u>n</u> kruptcy                  | •                   | <u>A</u> dversary   | •     | Query                 | <u>R</u> eports | • | <u>U</u> tilitie |
|--------------------------------------------------------------|--------------------------------------|---------------------|---------------------|-------|-----------------------|-----------------|---|------------------|
| File a Motion/Ap                                             | oplication                           |                     |                     |       |                       |                 |   |                  |
| 12-20001-svk Sean Jo                                         | oan Jones Debto                      | r dismisso          | ed 10/30/2012,      |       |                       |                 |   |                  |
| Type: bk                                                     | Ch                                   | apter: 7 v          |                     |       | Office: 2 (Milwaukee) | )               |   |                  |
| Assets: n                                                    | De                                   | btor dispo          | sition: Dismissed   | 1 for | Judge: svk            |                 |   |                  |
|                                                              | Ot                                   | ier Reason          | n                   |       |                       |                 |   |                  |
| Case Flag: DebtEd, N                                         | IEANSTMPEX,                          | MEANSU              | U, UNCLAIMF         | UN, 1 | NODISC, CounDue       |                 |   |                  |
| Are you filing a Mul                                         | ti-Part Motion?                      | © Yes (             | ) No                |       |                       |                 |   |                  |
| Are you including a l<br>Are you including a (<br>Next Clear | Notice of Motio<br>Certificate of Se | n?Yes ©<br>rvice?Ye | ) No ©<br>25 © No © |       |                       |                 |   |                  |

#### **Location of Forms/Administrative Procedures**

From the home page of our website, <u>www.wieb.uscourts.gov</u>, the administrative procedures can be found using the menu option "Rules & Procedures > Rules > Admin. Procedures."

| OME   | RULES & PROCEDURES                                                   | BANKRUPTCY FORMS                   | THID STRICT OF STREET                                                                               | JUDGES                   | ECF/PACER                      | COURT INFO     | LINKS        |  |
|-------|----------------------------------------------------------------------|------------------------------------|----------------------------------------------------------------------------------------------------|--------------------------|--------------------------------|----------------|--------------|--|
| he Ve | RULES                                                                | LOCAL RULES                        | e number for t                                                                                      |                          | ern District of                | Wisconsin h    | as changed t |  |
|       | JUDGES' PROCEDURES                                                   | GENERAL ORDERS                     | refully as the menu options have changed.<br>Bankruptcy Court for the Eastern District of Wisconsin |                          |                                |                |              |  |
|       |                                                                      |                                    |                                                                                                    |                          |                                |                |              |  |
|       | PRO HAC VICE ADMISS                                                  | FEDERAL RULES                      | Bankruptcy                                                                                          | Court for                | the Eastern D                  | istrict of Wis | consin       |  |
|       | PRO HAC VICE ADMISS                                                  | FEDERAL RULES<br>ADMIN. PROCEDURES | Bankruptcy<br>er 12, 2012, f                                                                        | Court for<br>for the obs | the Eastern D<br>ervance of Ve | eterans Day.   | consin       |  |
| form  | PRO HAC VICE ADMISS<br>FILING WITHOUT A LAV<br>CONVERSIONS AND DISMI | FEDERAL RULES<br>ADMIN. PROCEDURES | Bankruptcy<br>er 12, 2012, f                                                                        | Court for<br>for the obs | the Eastern D<br>ervance of Ve | eterans Day.   | sconsin      |  |

There is also a section which contains the court's local forms, "Bankruptcy Forms > Local Forms."

|                                | BANKRUPTCY FORMS          | JUDGES JUDGES                              | ECF/PACER                         | COURT INFO                     | LINKS         |
|--------------------------------|---------------------------|--------------------------------------------|-----------------------------------|--------------------------------|---------------|
| The Voice Case Informa<br>866- | 0FFICIAL BANKRUPTCY FORMS | umber for the East<br>ully as the menu o   | ern District of<br>ptions have cl | Wisconsin ha<br>nanged.        | as changed to |
| PLEASE TAKE NO<br>will be cl   | OT TRANSCRIPTS<br>OS      | akruptcy Court for<br>12, 2012, for the ob | the Eastern D<br>servance of Ve   | istrict of Wise<br>terans Day. | consin        |

The Local Forms page contains many local fillable forms as well as sample pleadings, such as *Stipulation* to Modify Stay to Obtain Final Judgment of Dissolution of Marriage.

#### **Closed Calendar Report**

We have added a report which allows attorneys to see which cases are scheduled for 341 Meetings (by trustee), once the calendar has been closed.

The Report can be found here:

| δECF                          | Ba <u>n</u> kruptcy | - | <u>A</u> dversary | • | <u>Q</u> uery | <u>R</u> eports | - | <u>U</u> tilities | - | Sear <u>c</u> h | Logout |
|-------------------------------|---------------------|---|-------------------|---|---------------|-----------------|---|-------------------|---|-----------------|--------|
| Reports                       |                     |   |                   |   |               |                 |   |                   |   |                 |        |
| Chambers Rep<br>Docket Activi | orts / Functions    |   |                   |   |               |                 |   |                   |   |                 |        |
| Standard Repo                 | orts                |   |                   |   |               |                 |   |                   |   |                 |        |
| Docket Repor                  | t                   |   |                   |   |               |                 |   |                   |   |                 |        |
| Cases                         |                     |   |                   |   |               |                 |   |                   |   |                 |        |
| Claims Registe                | <u>r</u>            |   |                   |   |               |                 |   |                   |   |                 |        |
| Closed Calend                 | <u>lar 341 Rpt</u>  |   |                   |   |               |                 |   |                   |   |                 |        |
| Creditor Wall                 | ng Iviauix          |   |                   |   |               |                 |   |                   |   |                 |        |
| Internet Paym                 | ent History         |   |                   |   |               |                 |   |                   |   |                 |        |
| Internet Paym                 | <u>ents Due</u>     |   |                   |   |               |                 |   |                   |   |                 |        |
|                               |                     |   |                   |   |               |                 |   |                   |   |                 |        |

Attorneys looking for assistance with hearings can view who is attending 341 meetings at a specific time and location.

Enter Chapter, date and sorting option.

| Closed  | Calendar 341 Report |
|---------|---------------------|
| Chapter | 7 =<br>9<br>11 -    |
| Due/set |                     |
| Sort by | Trustee             |

#### NEF Management – Summary Report

Are you sick of getting NEF emails all day long? Try switching to a "Summary Report," which provides a list of NEFs at the end of each day.

To switch, access "Maintain Your ECF Account" under the "Utilities Menu"

Hit the button for "Email information"

Find the selection option as show below:

|                                                                                                    | ruptcy -                                                              | <u>A</u> dversary -                                                    | Query                                                      | <u>R</u> eports <del>+</del>                                  | <u>U</u> tilities →     | Sear <u>c</u> h | Logout |  |  |
|----------------------------------------------------------------------------------------------------|-----------------------------------------------------------------------|------------------------------------------------------------------------|------------------------------------------------------------|---------------------------------------------------------------|-------------------------|-----------------|--------|--|--|
| Email information for atyl                                                                                   |                                                                       |                                                                        |                                                            |                                                               |                         |                 |        |  |  |
| Primary email address                                                                                        |                                                                       |                                                                        |                                                            | // Reenter pri                                                | mary email address      |                 |        |  |  |
| Secondary email address                                                                                      |                                                                       |                                                                        |                                                            | Reenter secon                                                 | dary email address      |                 |        |  |  |
| Send the notices specified                                                                                   | below                                                                 |                                                                        |                                                            |                                                               |                         |                 |        |  |  |
| 🗹 to my primary email address                                                                                |                                                                       |                                                                        |                                                            |                                                               |                         |                 |        |  |  |
| 🔲 to the secondary a                                                                                         | ddresses                                                              |                                                                        |                                                            |                                                               |                         |                 |        |  |  |
| <ul> <li>Send notices in cases i</li> <li>Send notices in these a</li> </ul>                                 | in which I am involve<br>additional cases                             | ed                                                                     |                                                            |                                                               |                         |                 |        |  |  |
| <ul> <li>Send notices for advert</li> <li>Send notices for advert</li> <li>You may receive notice</li> </ul> | rsary proceedings in<br>rsary proceedings in<br>rs for some bankrupto | which I am directly<br>which I am directly<br>cy cases if it is requir | involved and for<br>involved but not<br>red by the Clerk o | their related bankrupt<br>for their related bankr<br>f Court. | cy cases<br>uptcy cases |                 |        |  |  |
| <ul> <li>Send a notice for each</li> <li>Send a Daily Summary</li> </ul>                                     | filing<br>y Report                                                    |                                                                        |                                                            |                                                               |                         |                 |        |  |  |
| Format notices    HTML   Text                                                                                |                                                                       |                                                                        |                                                            |                                                               |                         |                 |        |  |  |
| Return to Account screen                                                                                     | Clear                                                                 |                                                                        |                                                            |                                                               |                         |                 |        |  |  |

Select the radio button, then "Return to Account screen" and hit "Submit."

See a sample report below. The free look still works!

#### Summary of ECF Activity

#### 1 message

unix\_wieb@wieb.uscourts.gov <unix\_wieb@wieb.uscourts.gov> To: CourtMail@wieb.uscourts.gov

Activity has occurred in the following cases:

07-24510-jes Brett J. Blackburn 13 Trustee's Notice of Completion of Plan 56

Docket Text: Chapter 13 Trustee Notice of Completion of Plan. (Grossman, Mary)

08-33542-pp Robert S Docter and Michelle L. Docter Amended Schedules (No Fee Required) 94

#### Docket Text:

Amended Schedule I, Schedule J, , Declaration Concerning Debtor's Schedules filed by Mont L. Martin on behalf

Thu, Oct 18, 2012 at 12:01 AM

#### Live Chat

The Clerk's office has added a new way to find help, should you have a question related to filing procedure or technical troubleshooting. You can chat with a "live" agent by clicking this link on our website's home page.

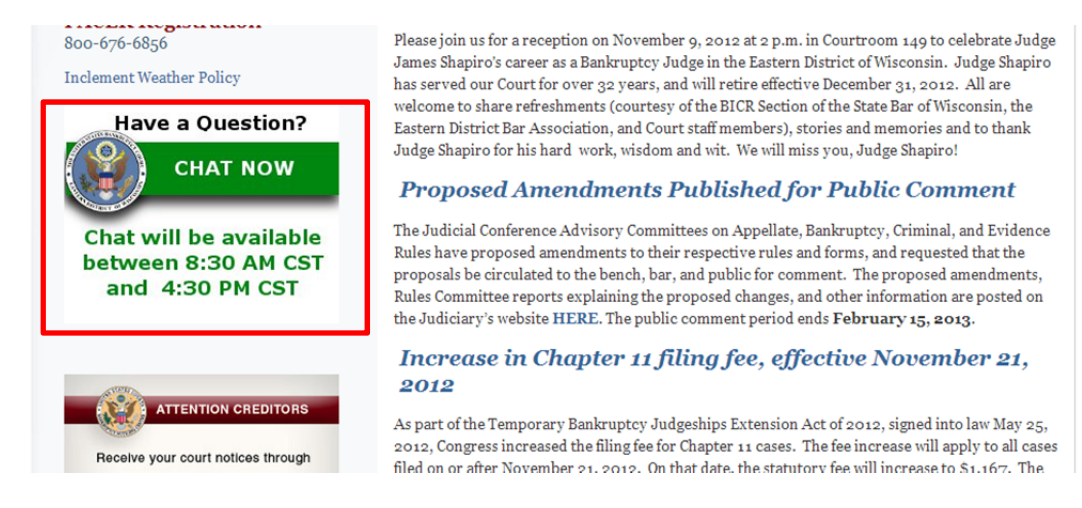

We are always looking for feedback, so please let us know how we are doing!

#### Filing Fees and Pay.gov (A gentle reminder)

The court's Administrative Procedures require attorneys to make filing fee payments using pay.gov. If you have any questions concerning this requirement, please call Sean McDermott (414-290-2704).

The excerpt from the Administrative Procedures is below:

#### "Credit or Plastic Cards

Payments will only be accepted through Pay.gov for electronic filers. Detailed information is contained in the Pay.gov Attorney/Trustee Manual."

The pay.gov manual is available on our website under the "ECF/PACER" Menu.

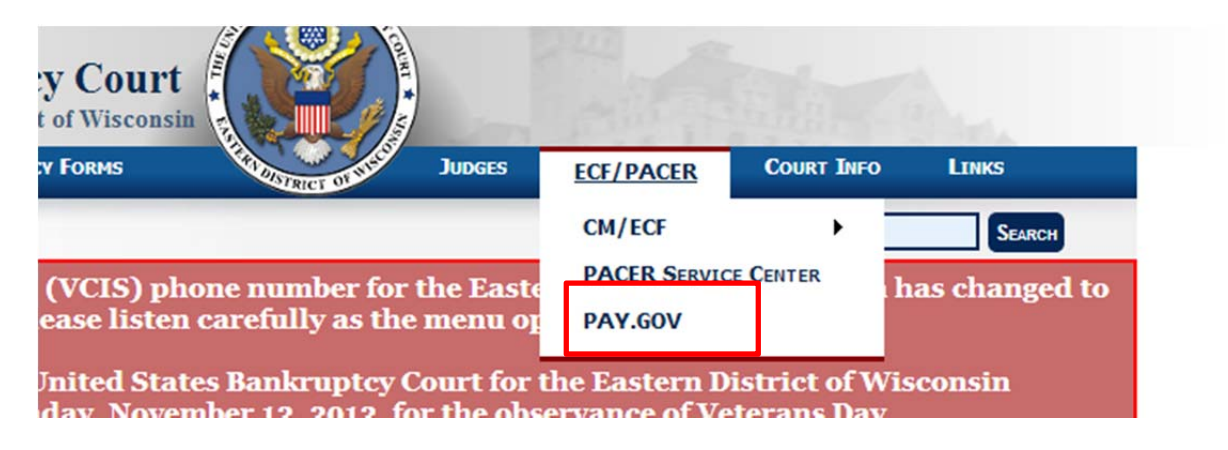

#### Sealed Records and Electronic Filing

Do you need to file a document under seal? Sealed documents can now be filed using CM/ECF. The document is immediately restricted to all outside parties and most court users. This restriction can be modified by direction of the court. The procedure is available in the Administrative Procedures and listed below.

### "Filing Documents Under Seal

Documents may be filed under seal on motion to the Court. Movant is required to electronically submit two separate filings. Filing (1) consists of a Motion to File Documents Under Seal (example: http://www.wieb.uscourts.gov/index.php/forms/links) and is filed using Motion to Seal (**Bankruptcy/Adversary>Motions/Applications>Seal**). Filing (2) consists of the actual documents the movant intends to seal and should be filed using Sealed Document (**Bankruptcy/Adversary> Motions/Applications>Sealed Document**). The documents in (2) are immediately restricted to authorized court personnel only. If the Motion is denied by the Court, the movant will have the opportunity to withdraw the document before the court grants public access to the document. If the Motion is granted, the Court will sign an order confirming the electronic sealing of the document."

The filing event "Sealed Document" can be found under the Bankruptcy Motions menu: (Please note the difference between *Sealed* Document and *Seal* Document. Only the *Sealed* Document event applies the restriction)

| Case Flag: DebtEd, MEANSTMPEX, MEANSU, UNCLAIMFUN, NODISC, CounDue |         |
|--------------------------------------------------------------------|---------|
| Start typing to find an event.                                     |         |
| Available Events (click to select events)                          | Selecte |
| Retain Tax Retund                                                  |         |
| Sanctions                                                          |         |
| Sanctions Under USC 28 Section 1927                                |         |
| Sanctions for Debtor's Attorney                                    |         |
| Sanctions for Violation of the Automatic Stay                      |         |
| Sanctions for Violation of the Discharge Injunction                |         |
| Seal Document                                                      |         |
| Dealed Document                                                    |         |
| Set Haaring                                                        |         |
| Set Lest Deute Eile Desefe of Claim                                |         |
| Set Last Day to File Proofs of Claim                               |         |
| Sever Chapter 12 Case                                              |         |
| Sever Chapter 12 Case                                              |         |
| Sever Chapter 7/15 Case                                            |         |
|                                                                    |         |
| Next Clear                                                         |         |